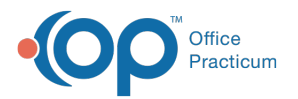

## Scan and Save a Document to the Non-Patient Directory

Last Modified on 05/12/2022 2:27 pm EDT

Version 20.16

## About

The Non-Patient Directory (NDP) is a secure document repository where documents unrelated to one specific patient are stored. These documents may include any type of correspondence to the practice, such as letters or EOBs, to name a couple.

## Save to the Non-Patient Directory

- 1. Scan or import the document into OP as you normally would.
- 2. Click in the Patient ID field.
- 3. Click the red X located to the right of the Patient Finder.

| Patient Information |   |     |
|---------------------|---|-----|
| Patient ID          | 1 | â 🗙 |
| Patient name        |   |     |

4. Click **OK** in the confirmation window.

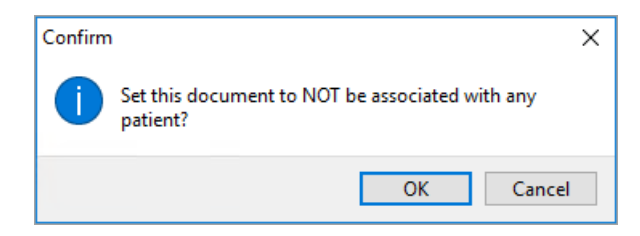

- 5. Click in the Item Type field, and selectNon-Patient Directory form the drop-down menu.
- 6. Leave the Item Category field blank.
- 7. Complete the rest of the document details as you normally would.

Tip: To be able to easily search for documents saved to the Non-Patient Directory, enter a note in theNotes field.

8. Save the document.

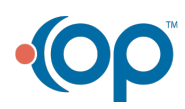